1. Open the Mongo Compass application. Then connect to the database.

| Connect View Help                                                                |                   |           |                    |
|----------------------------------------------------------------------------------|-------------------|-----------|--------------------|
| Local                                                                            | Collections       |           |                    |
| ✓ 17 DBS 43 COLLECTIONS C<br>☆ FAVORITE                                          | CREATE COLLECTION | -         |                    |
| HOSTS                                                                            | Collection Name   | Documents | Avg. Document Size |
| biib-shard-00-00-nitwa.m<br>btib-shard-00-01-hfwaa.m<br>btib-shard-00-02-hfwaa.m | commands          | 51,364    | 197.5 B            |
| CLUSTER<br>Replica Set (Btib-shard-0)<br>3 Nodes                                 | devices           | 212       | 319.5 B            |
| EDITION<br>MongoDB 4.2.10 Enterprise                                             | messages          | 3         | 122.0 B            |
| <ul><li>Q Filter your data</li><li>&gt; slowConnetors</li></ul>                  | points            | 53        | 519.9 B            |
| > slowConnetors1                                                                 |                   |           |                    |
| > slowConnetors2                                                                 |                   |           |                    |
| ∨ test 🕀 🛍                                                                       |                   |           |                    |
| commands                                                                         |                   |           |                    |
| devices                                                                          |                   |           |                    |
| messages                                                                         |                   |           |                    |
| points                                                                           |                   |           |                    |

2. Go to your point and trigger a change.

| Points                 |              | and the         |
|------------------------|--------------|-----------------|
| Setpoint               | Proxy Ext    | ทนแ             |
| Drown Ext              | - Out        | 11.0 {ok} @ def |
|                        | In1          | - {null}        |
| InfoSource             | <b>—</b> In2 | - /mulll        |
| NumericInterval        | - 1112       |                 |
| MongoPointExt          | In3          | - {null}        |
|                        | As Set       | - {null}        |
| P W Return fan command | Jet A        | - {null}        |
| Discharge Air Pressure | 20           | (mull)          |
| B Global status        |              | - {nu11}        |
| B Running State        | OK Cancel    | - {null}        |
|                        | - In8        | - {null}        |

3. Go back to the application And voilà your messages is received!. to change the template go to the connector advanced settings.

| Documents                                                                                                  | ×                                                                                                    |                                  |
|----------------------------------------------------------------------------------------------------|----------------------------------------------------------------------------------------------------|----------------------------------|
| test.points                                                                                                |                                                                                                    |                                  |
| Documents                                                                                                  | Aggregations                                                                                                    | Schema                           |
| ADD DATA                                                                                                   | <pre>":"setpoint"}</pre>                                                                                                 |                                  |
| _id: "Setpoi<br>devicend: "A<br>> tags:Object<br>pointId: "Se<br>status: "(ok<br>timestamp: ")<br>value:20 | nt_veSAYCUEtoUyS3P0df5kd<br>HU_e1_ueSAYCUHda9VUZ5h57<br>tpoint_veSAYCUEtoUyS3P0d<br>) @ def"<br>2020-10-21T11:49:19.4414 | ;"<br>[7nR"<br> f5kd"<br>+02:00" |

4. Now go to the reference and change a slot value.

| Pı | roperty Sheet            |                                                   |  |  |  |  |
|----|--------------------------|---------------------------------------------------|--|--|--|--|
| ٥  | Ticket1 (Fiix Reference) |                                                   |  |  |  |  |
|    | 📄 Id                     | S1kjauSHBYGy7656S876AByS66                        |  |  |  |  |
|    | 🗎 Link                   | https://example.com/t/SlkjauSHBYGy765658          |  |  |  |  |
|    | 隌 name                   | ticketll                                          |  |  |  |  |
| -  | MongoReferenceExt        | Mongo Reference Ext                               |  |  |  |  |
|    | Status {o                | lk}                                               |  |  |  |  |
|    | Fault Cause              |                                                   |  |  |  |  |
|    | 🗎 Enabled 🛛              | true 👻                                            |  |  |  |  |
|    | Device Query st          | ation: slot:/Drivers/BacnetNetwork/AHU_01 🖀 🔹 🕨 🕧 |  |  |  |  |

5. You should see the new value in the database.

| test.points Documents                                                                                                    | ×            |        |  |  |
|----------------------------------------------------------------------------------------------------|--------------|--------|--|--|
| test.points                                                                                                    |              |        |  |  |
| Documents                                                                                                    | Aggregations | Schema |  |  |
| <pre>(0 FilleR {"name":"ticket11"}</pre>                                                                                                    |              |        |  |  |
|                                                                                                    |              |        |  |  |
| <pre>_id: "SlkjauSHBYGy76565876AByS66" id: "SlkjauSHBYGy76565876AByS66" ligk: "https://avample.com/t/SlkjauSHBYGy76565876ABy! name: "ticketi1" pointId: "SlkjauSHBYGy76565876AByS66"</pre> |              |        |  |  |
|                                                                                                    |              |        |  |  |

## Next Step

Step 4 Send alarms to Mongo Database